#### 収録資料d 事前収録+音声のみ ⇒ M4A(音声)

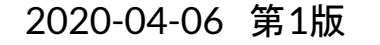

# オンライン授業実 施マニュアル

**2020-04-06** システム情報工学研究群 オンライン化WG 海老原,亀田(能),川口,蜂須,河合

手順概要

- 1. Zoomを講師1名で開催
- 2. Zoomにおいてlocalのレコーディングを開始
  - a. カメラや共有画面を使わないこと
- 3. 終了後、localに保存されたmp4aを確認

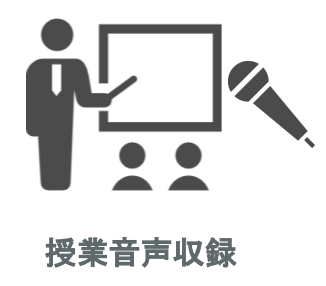

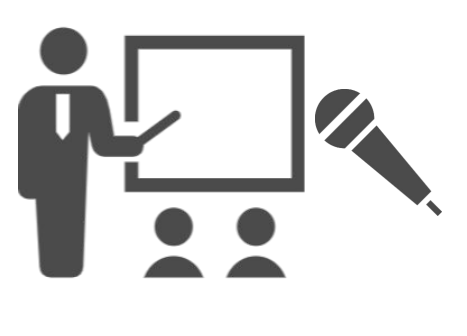

## 以降の説明は、ソフトウェア「zoom」を利用します.

※大学のメールアドレスで登録すると、4/30まで、有料アカウントを無償利用可能です https://www.learning-innovation.go.jp/covid\_19/zoom/

## 授業音声収録

収録ソフトウェア準備 (アカウント作成から設定まで)

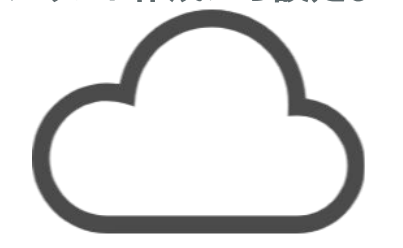

(1) 初期設定

 ① Zoomミーティング にアクセス
 ② サインアップを押す

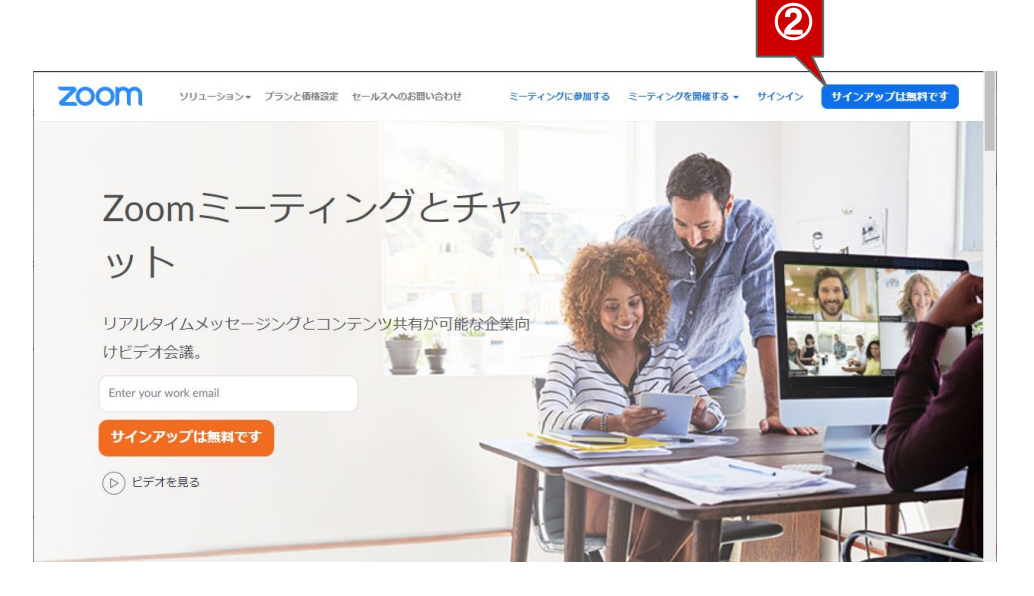

## (1) 初期設定

③ メールアドレスを入力し、サインアップを押す

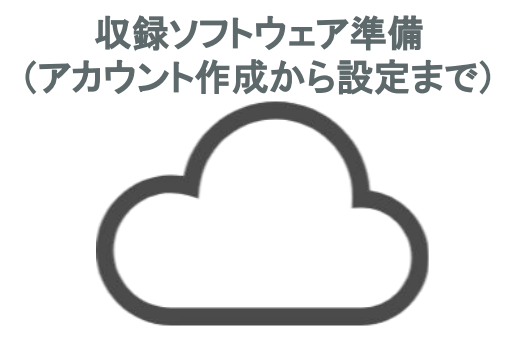

| zoom | ソリューション ▼ | プランと価格 | 営業担当へのお問い合わせ                    | ミーティングに参加する                  | ミーティングを開催する 🗸 | サインイン | サインアップは無料です |
|------|-----------|--------|---------------------------------|------------------------------|---------------|-------|-------------|
|      |           |        | 無料                              | サインアップ                       |               |       |             |
|      |           |        | 仕事用メールアドレス                      | ξ                            |               |       |             |
|      |           | 3      | ebihara@iit.tsukuba.            | .ac.jp                       |               |       |             |
|      |           |        | ZoomはreCAPTCHAで保<br>リシーとサービス利用規 | 護されています。また、プライ.<br>約が適用されます。 | バシーポ          |       |             |
|      |           |        |                                 | サインアップ                       |               |       |             |
|      |           |        | サインアップするこの                      | とで、プライバシー方針お                 | よびサー          |       |             |
|      |           |        | ビス規約にに                          | 同意したことになります。                 |               |       |             |

## (1) 初期設定

収録ソフトウェア準備 (アカウント作成から設定まで)

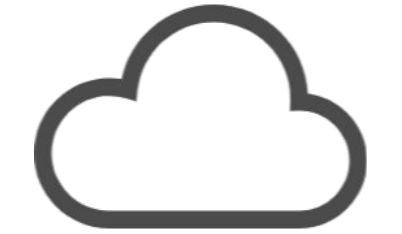

④ 入力したアドレスに確認メールが来るので、 メール中のリンクを押す.

届かなかったらアドレス入力ミスの可能性があるため、P43に戻る

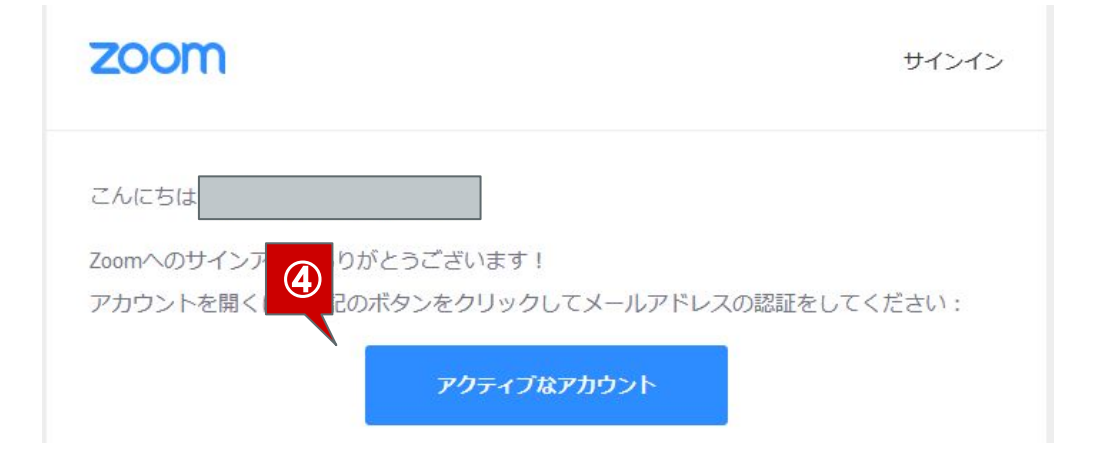

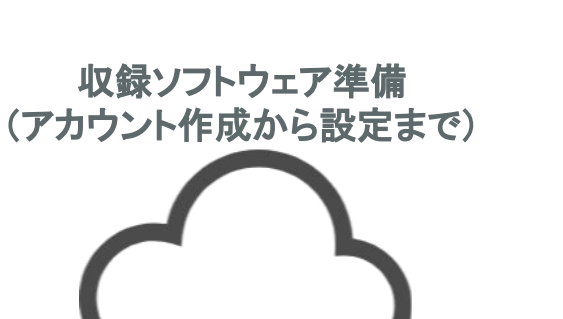

## (1) 初期設定 ⑤ ウェブ上で氏名とパスワードを入力し、 「続ける」を押す

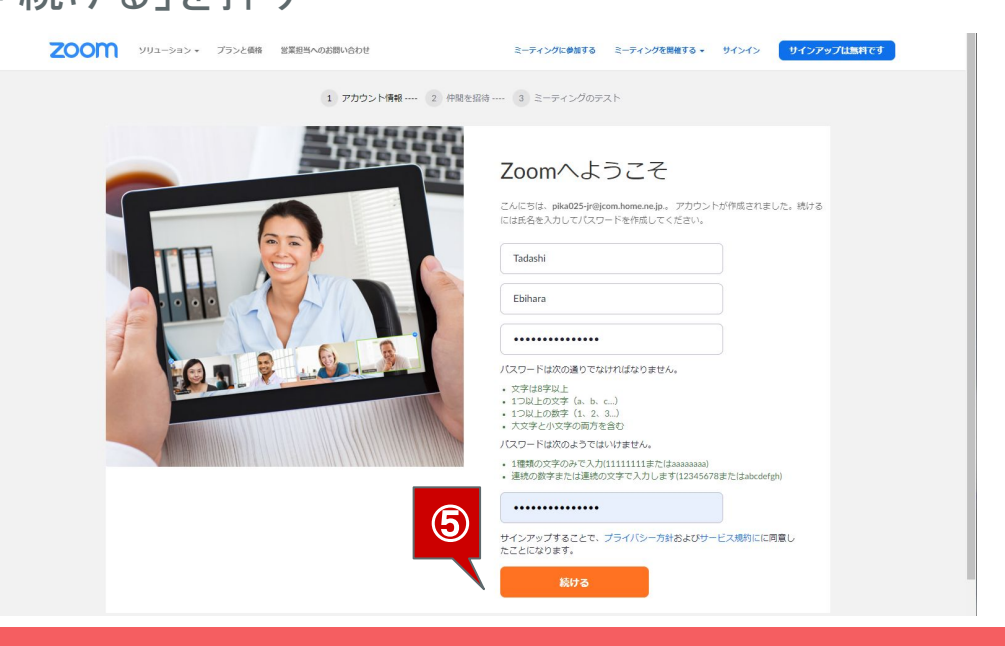

(1) 初期設定

⑥ 仲間の招待はスキップする

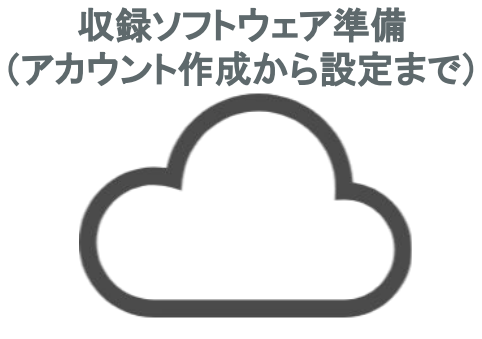

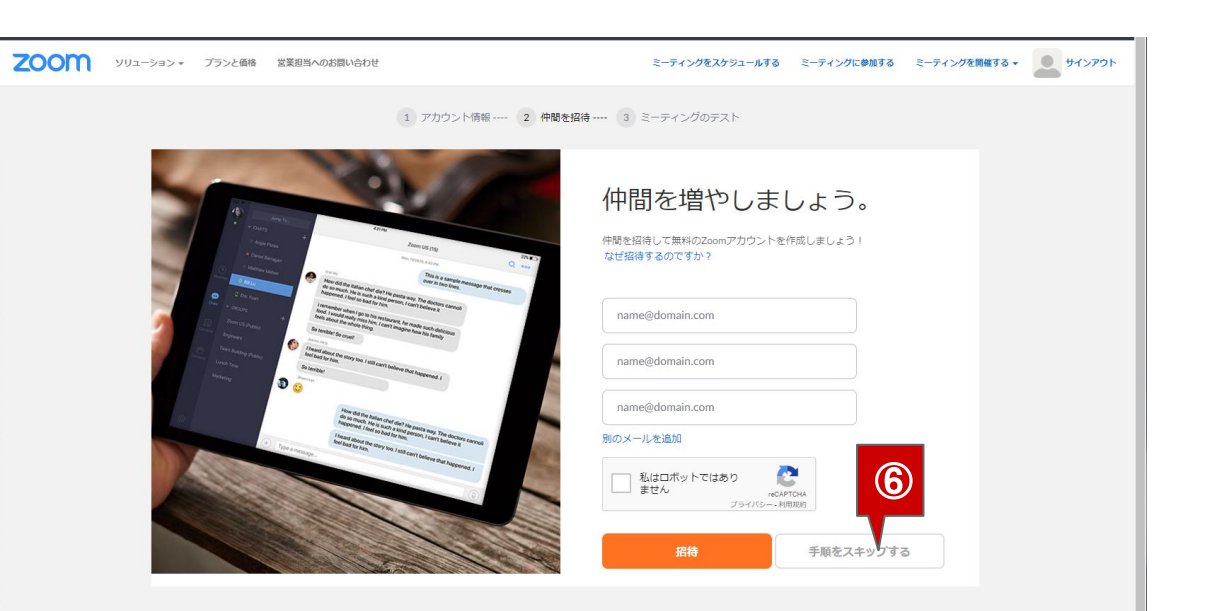

## (1) 初期設定

## ⑦ 初期設定が完了したので、マイアカウントを押す

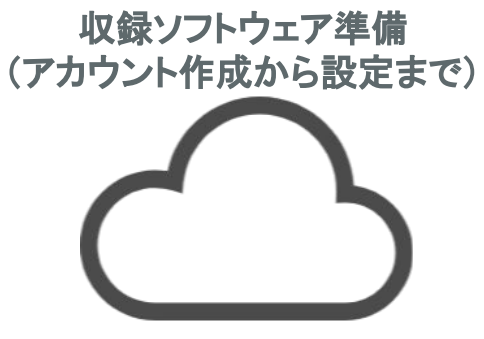

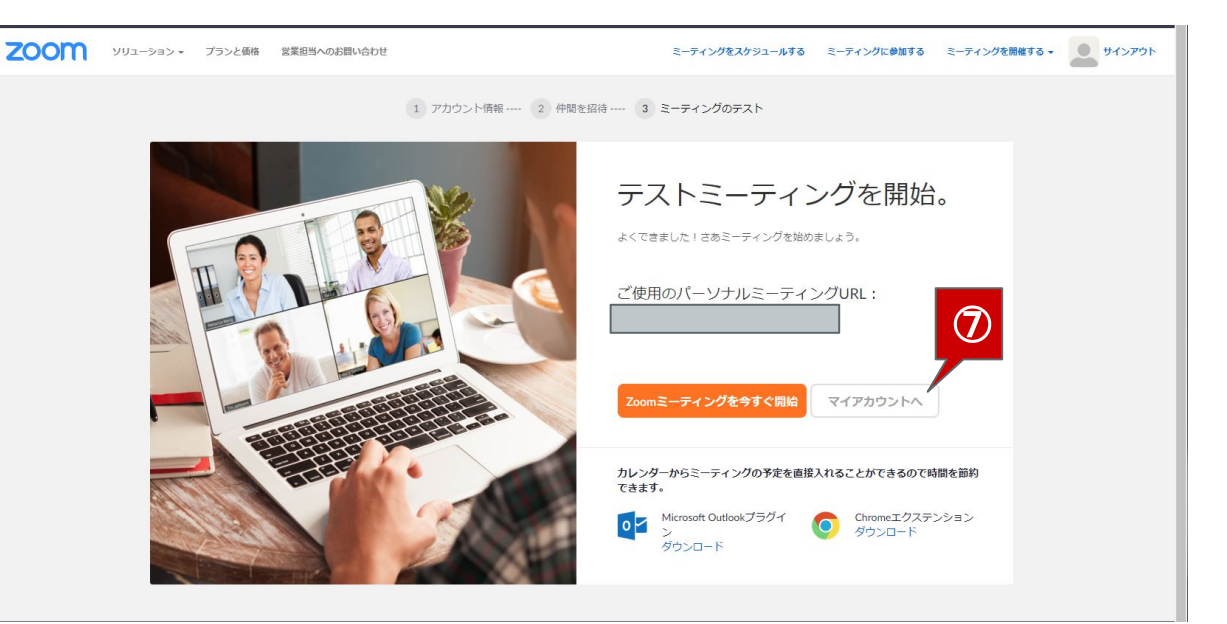

(1) 初期設定

## ⑧マイアカウント画面を確認する

#### 収録ソフトウェア準備 (アカウント作成から設定まで)

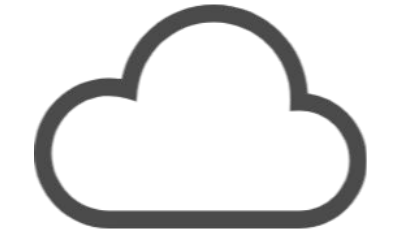

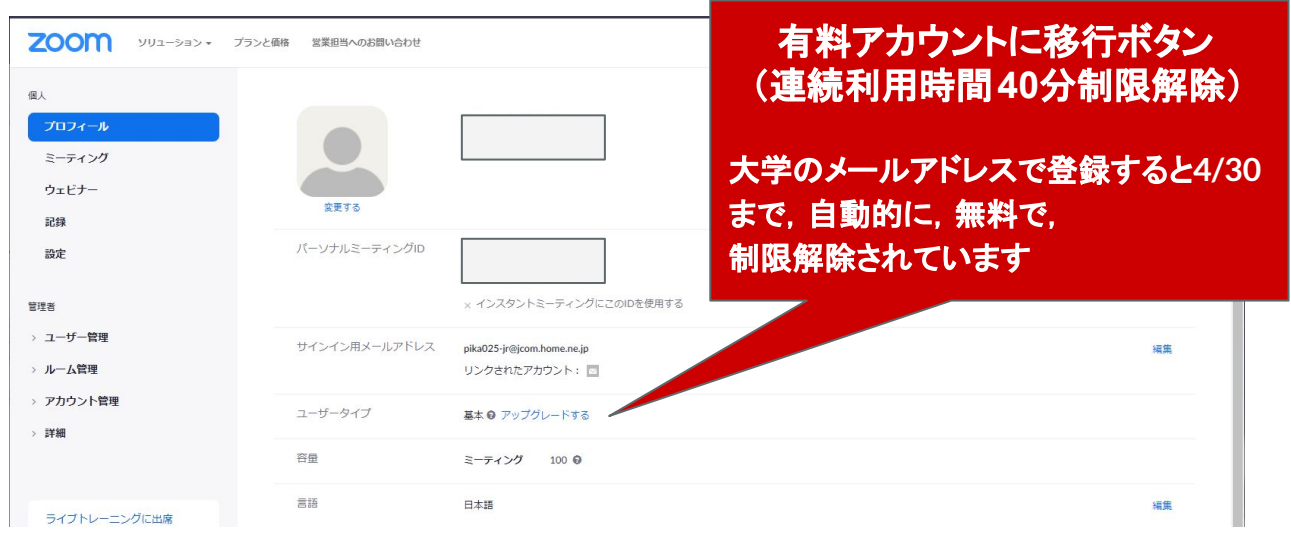

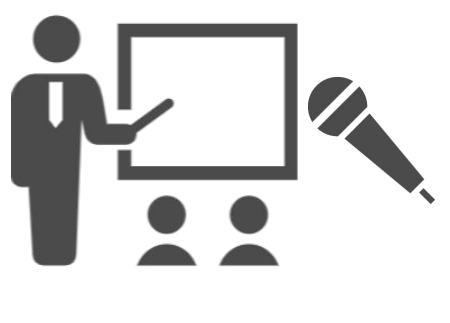

## (2) 収録前の検討事項

資料の配付方法を決定する

## 授業音声収録

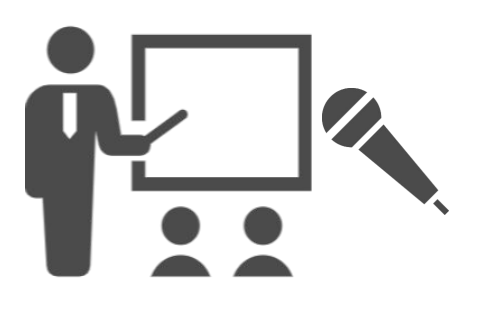

- (3) 収録準備の実施
  - ① 収録する場所へ収録に使用する講義資料、 パソコンを持って行く
  - ② パソコンをインターネットへ接続する

授業音声収録

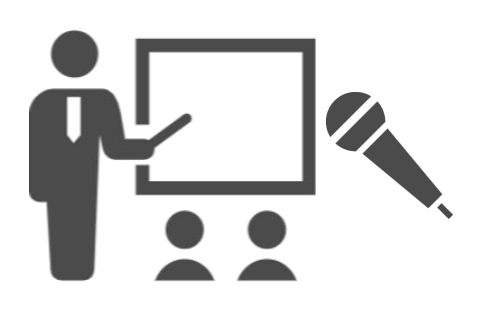

## 授業音声収録

## (4) 授業音声収録の実施

 ① 先に作ったアカウントでzoomにログインする 注:トップページからはページ最下部の 「アカウント」を押すとログインページへ行ける

| <ul> <li> <b>双要 ダウンロード 営業担当 サポート</b><br/><b>ブボート</b><br/><b>ブボート</b><br/><b>ブボート</b><br/><b>ブボート</b><br/><b>ブボート</b><br/><b>ブボート</b><br/><b>ブボート</b><br/><b>ブボート</b><br/><b>ブボート</b><br/><b>ブボート</b><br/><b>ブボート</b><br/><b>ブボート</b><br/><b>ブボート</b><br/><b>ブボート</b><br/><b>ブボート</b><br/><b>ブボート</b><br/><b>ブボボート</b><br/><b>「</b><br/><b>ブ</b><br/><b>ブ</b><br/><b>ブ</b><br/><b>ブ</b><br/><b>ブ</b><br/><b>ブ</b><br/><b>ブ</b><br/><b>ブ</b><br/><b>ブ</b><br/><b>ブ</b><br/><b>ブ</b><br/><b>ブ</b><br/><b>ブ</b><br/><b>ブ</b><br/><b>ブ</b><br/><b>ブ</b><br/><b>ブ</b><br/><b>ブ</b><br/><b>ブ</b><br/><b>ブ</b><br/><b>ブ</b><br/><b>ブ ブ</b></li></ul> |                                                                                                    |                                                                                                    |                                                                           |                                                                            |                            |
|----------------------------------------------------------------------------------------------------|----------------------------------------------------------------------------------------------------|----------------------------------------------------------------------------------------------------|---------------------------------------------------------------------------|----------------------------------------------------------------------------|----------------------------|
| Zoomプログ         ミーティングクライアント         1.888.799.9666         Zoomをティントす         日本語・           お客様の声         Zoom Rooms クライアント         営業前にお願いらわせくださ         アカウント         日本語・           弊社のテーム         ブラウザ紙32         い         ワハートロビター         フィードパック           Zoomが選ばれる理由         Outlookプラグイン         計画と価格設定         ライブトレーニング           製品の特異         以nc プラグイン         デモをリクエスト         フィードパック         ① in Y <         「           算用背解         IPhone/IPatアプリ         ウェビナーとイベント         お問い合せ         ① in Y          「                                                                                                    | 概要                                                                                                    | ダウンロード                                                                                                    | 営業担当                                                                      | <del>, 14</del> -1-                                                        | ·                          |
| インデグレーション Androidアプリ アクセシビリティ<br>パートナー<br>投資家たち<br>プレス<br>メディアキット<br>How to Video                                                                                                    | Zoomプログ<br>お客様の声<br>弊社のチーム<br>Zoomが選ばれる理由<br>製品の特異<br>採用情報<br>インデグレーション<br>パートナー<br>投資来たち<br>プレス<br>メディアキット<br>How to Video | ミーティングクライアント<br>Zoom Rooms/クライアント<br>プラウザが記題<br>Outlook/ブラグイン<br>Lyncプラグイン<br>iPhone/Padアプリ<br>Androidアプリ | 1.888.799.9666<br>営業部にお聞い合わせくださ<br>い<br>計画と価格認定<br>デモをリクエスト<br>ウェビナーとイベント | アクロッシテント<br>アカウント<br>リハー・ドンター<br>ライブトレーニング<br>フィードバック<br>お問い合せ<br>アクセンビリティ | <sup>⊟≭</sup> ≣ • <b>f</b> |

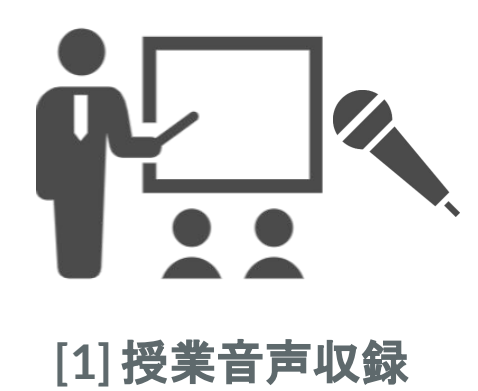

(4) 授業音声収録の実施
 ② 上部の「ミーティングを開始する」を選択し、
 開いたメニュー内の「ビデオはオフ」を押す

| zoom                                                | ソリューション 🗸 | プランと価格 | 営業担当へのお問い合わせ          |                                               | ミーティングをスケジュールする | ミーティングに参加する | ミーティングを開催す                 |
|-----------------------------------------------------|-----------|--------|-----------------------|-----------------------------------------------|-----------------|-------------|----------------------------|
| 個人<br>プロフィール                                        |           |        |                       |                                               |                 |             | ビデオはオン<br>ビデオはオフ<br>画面共有のみ |
| ミーティング<br>ウェビナー                                     |           |        | -                     |                                               |                 |             |                            |
| 記録<br>設定                                            |           |        | 変更する<br>パーソナルミーティングID |                                               |                 |             | 編集                         |
| 管理者                                                 |           |        |                       | × インスタントミーティングにこのIDを使用する                      |                 |             |                            |
| <ul> <li>&gt; ユーザー管理</li> <li>&gt; ルーム管理</li> </ul> |           |        | サインイン用メールアドレス         | kawaishin@iit.tsukuba.ac.jp<br>リンクされたアカウント: 🔤 |                 |             | 編集                         |
| <ul> <li>&gt; アカウント管理</li> <li>&gt; 詳細</li> </ul>   |           |        | ユーザータイプ               | 基本 🛛 アップグレードする                                |                 |             |                            |
|                                                     |           |        | 容量                    | ミーティング 100 😡                                  |                 |             |                            |
| ライブトレーニン                                            | ノグに出席     |        |                       | 日本語                                           |                 |             | 福集                         |

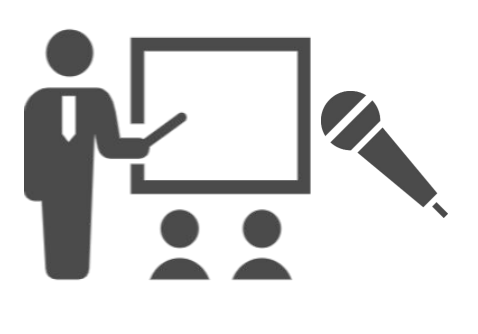

## (4) 授業音声収録の実施

-ディオに参加 ビデオの間

3 zoomアプリが起動する.
 まず、「コンピュータでオーディオに参加」を押す

ミーティング トピック:

ホスト

[1] 授業音声収録

| ····               | ri## 2 1          |
|--------------------|-------------------|
| <b>↑</b><br>オーディオに | コンピューターでオーディオに参加  |
|                    | コンピューター オーディオのテスト |
|                    |                   |
|                    |                   |

通信丁学(第1回)

Tadashi Ebihara

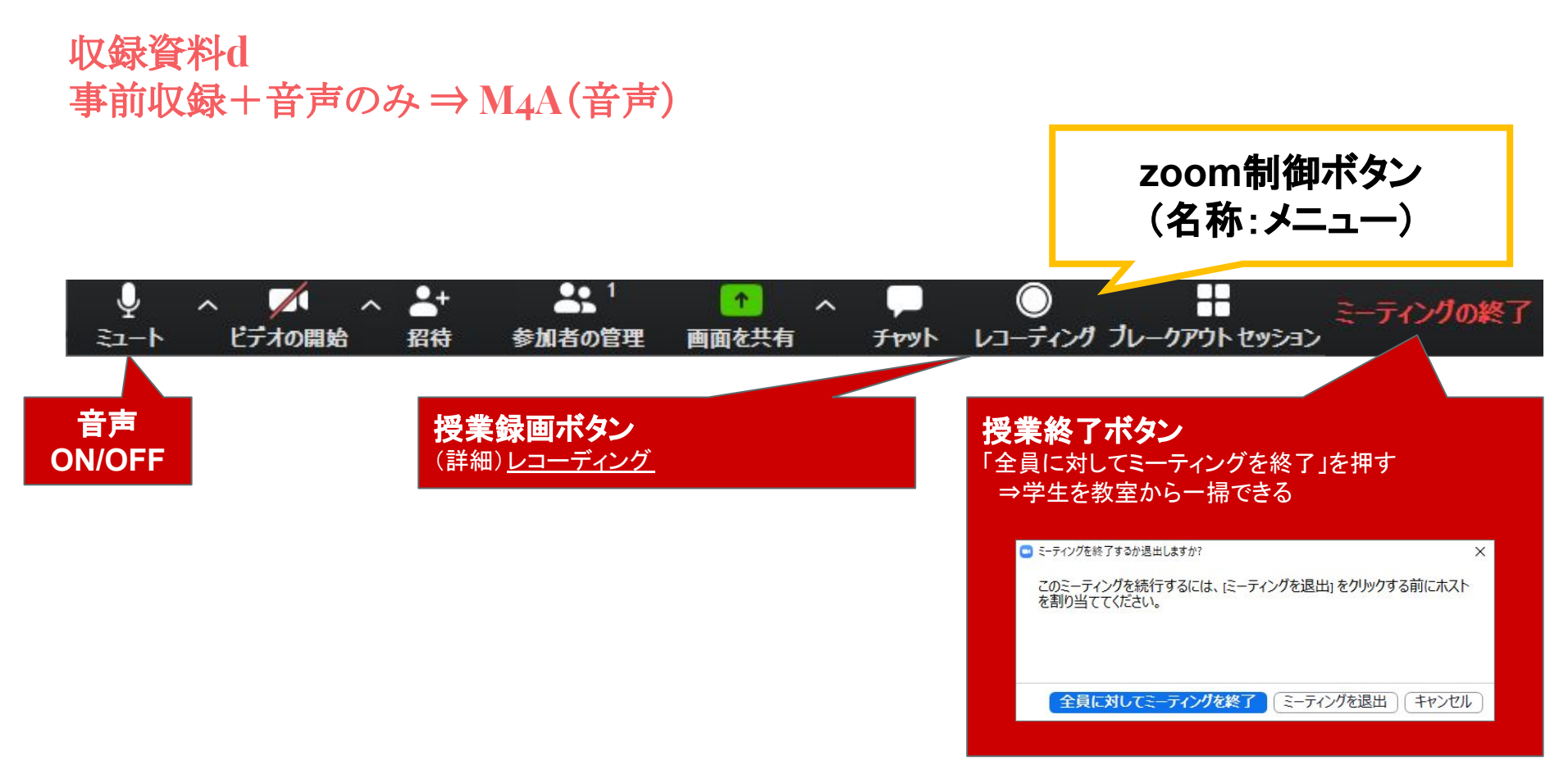

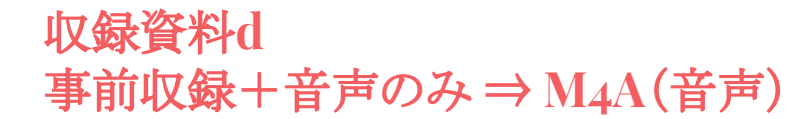

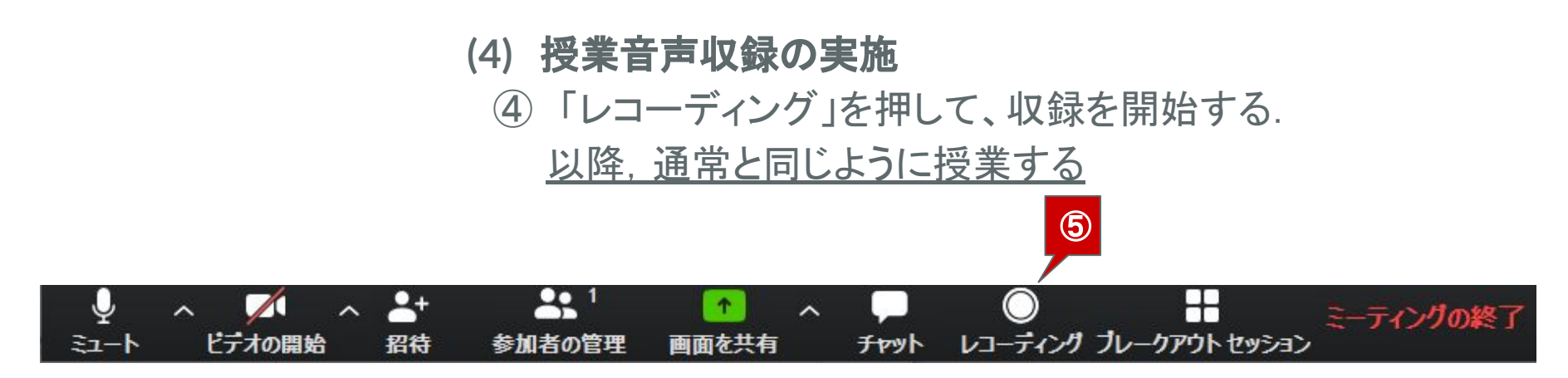

### (4) 授業音声収録の実施

⑤「録画を停止(■ボタン)」を押して、収録を停止する.

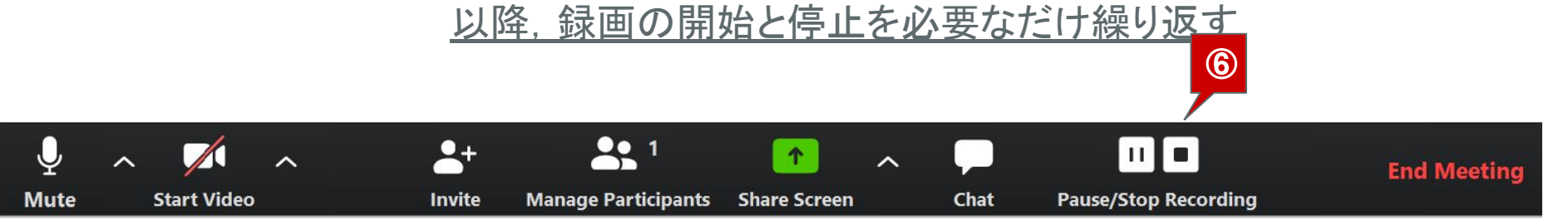

### (5) 授業音声収録の終了、音声ファイルの作成

①「録画を停止(■ボタン)」を押して、収録を停止する.

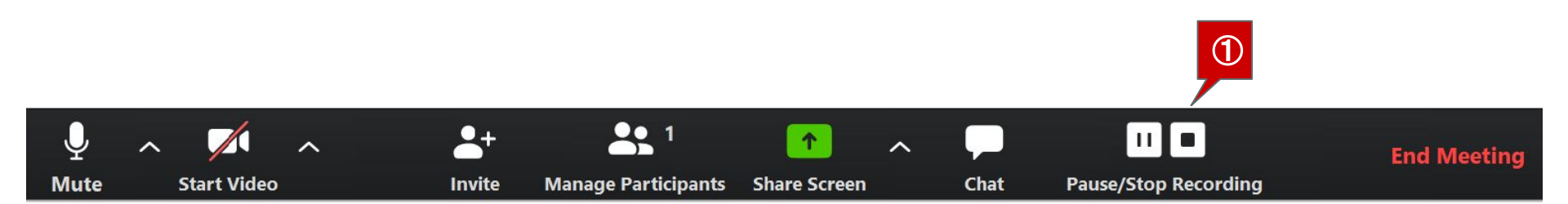

収録資料d 事前収録+音声のみ ⇒ M4A(音声)

## (5) 授業音声収録の終了、音声ファイルの作成 ②「ミーティングの終了」を押して、ミーティングを終了する. ③「全員に対してミーティングを終了」を押す.

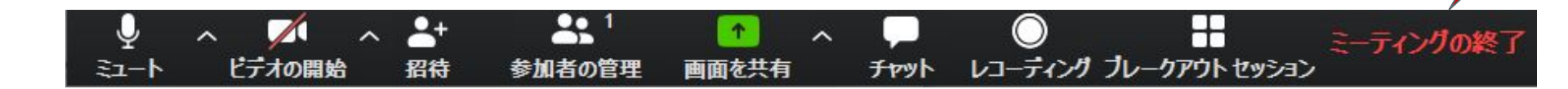

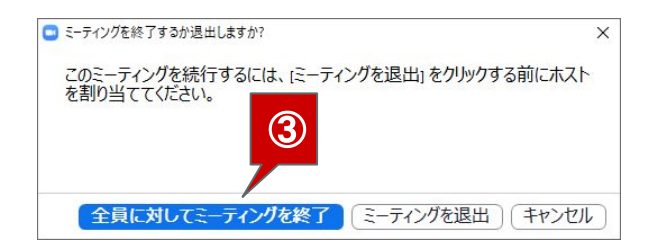

2

## (5) 授業音声収録の終了、音声ファイルの作成 ④「ミーティングレコードを変換」画面がでて 処理が始まるので、終わるのを待つ

X

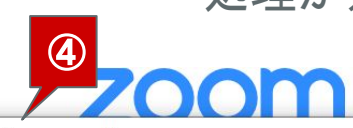

Zoom - Converting the meeting recording

| <b>Convert Meeting Recording</b>                                |
|-----------------------------------------------------------------|
| You have a recording that needs to be converted before viewing. |
| 0%                                                              |
| Stop Converting                                                 |
| Stop converting                                                 |

## (5) 授業音声収録の終了、音声ファイルの作成

⑤ 処理が終わると、自動的に保存場所の選択が開くので、 保存したいフォルダを選択して、「OK」を押す

Browse For Folder

Please select the folder where you would like the recorded files to be saved.

| -  |                                                            |
|----|------------------------------------------------------------|
|    | ✓ 	☐ Documents                                             |
|    | > 📙 Adobe                                                  |
|    | Downloads                                                  |
|    | 📙 Lightshot                                                |
|    | > 📙 Mendeley Desktop                                       |
|    | 🣕 My Kindle Content                                        |
|    | 📙 Office のカスタム テンプレート                                      |
|    | 🣕 WindowsPowerShell                                        |
|    | v 📕 Zoom                                                   |
|    | 📕 2020-03-30 20.43.45 研究室テスト 359053977                     |
|    | 📕 2020-04-03 12.39.52 💦 s Personal Meeting Room 5446559948 |
|    | ▶ 2020-04-03 15.16.38                                      |
|    | > 🦊 Downloads                                              |
|    | > 🁌 Music                                                  |
|    |                                                            |
| Ma | ake New Folder OK                                          |
| _  |                                                            |

<sup>×</sup> オルトは ドキュメント\Zoom」以下

パオルダが作られる)

Cancel

## (5) 授業音声収録の終了、音声ファイルの作成

- ⑥ 次の3つのファイルが作成される
  - (1) audio\_only.m4a
  - 音声のみのファイル
  - 録画の開始と停止を繰り返すと、 audio\_only\_0, audio\_only\_1, audio\_only\_2, ...となる
  - (2) playback.m3u
  - 個々のMP4ファイルをすべて再生/ロードするプレイリスト
  - (3) zoom\_0.mp4
  - 音声とビデオのファイル
  - 録画の開始と停止を繰り返すと, zoom\_0, zoom\_1, zoom\_2, ... となる

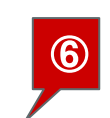

audio\_only.m4a

- playback.m3u
  - zoom\_0.mp4